## Static IP Configuration Guide – Windows 10

Click on Start Button.

Click on the Settings icon.

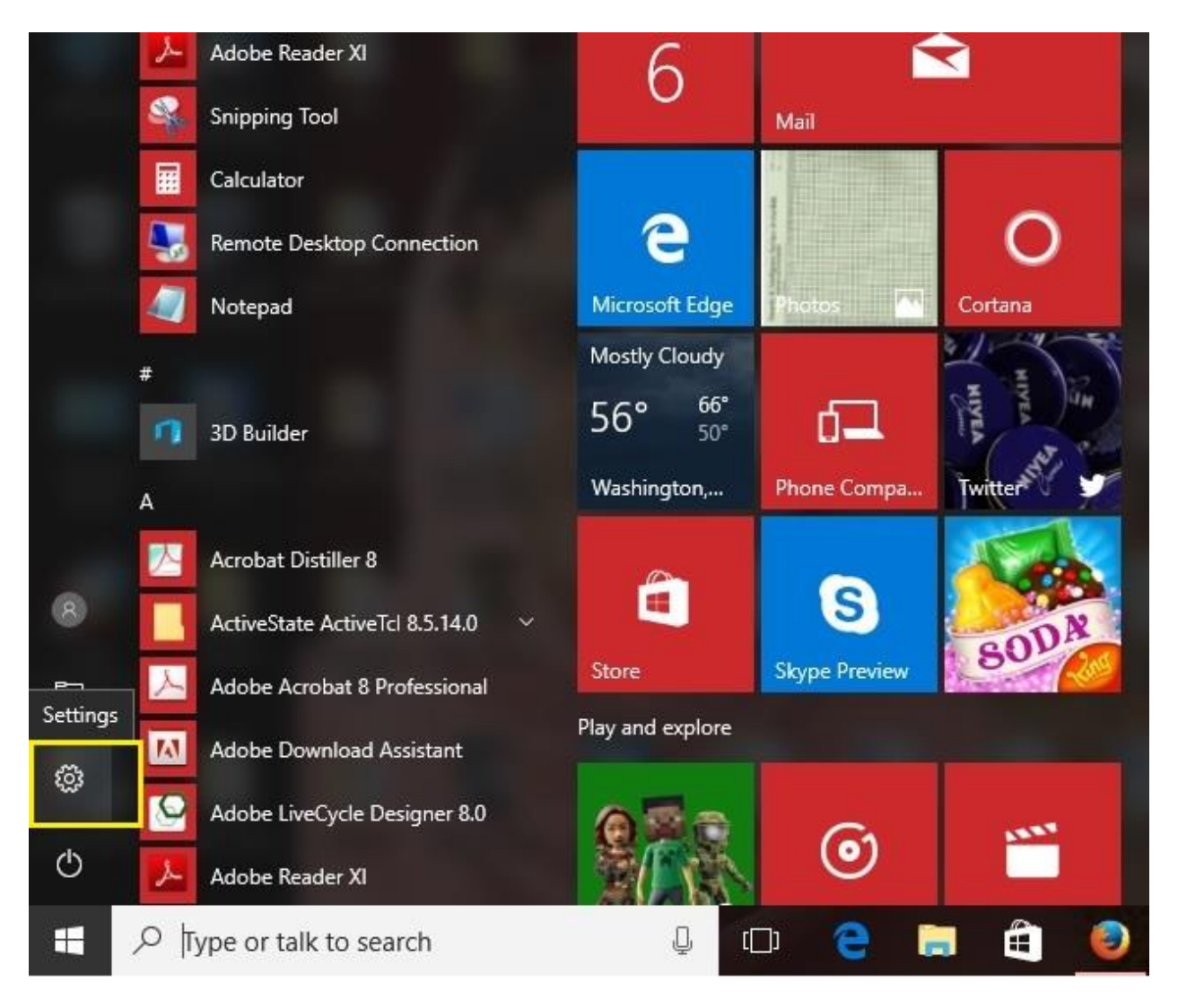

#### Click on Network & Internet.

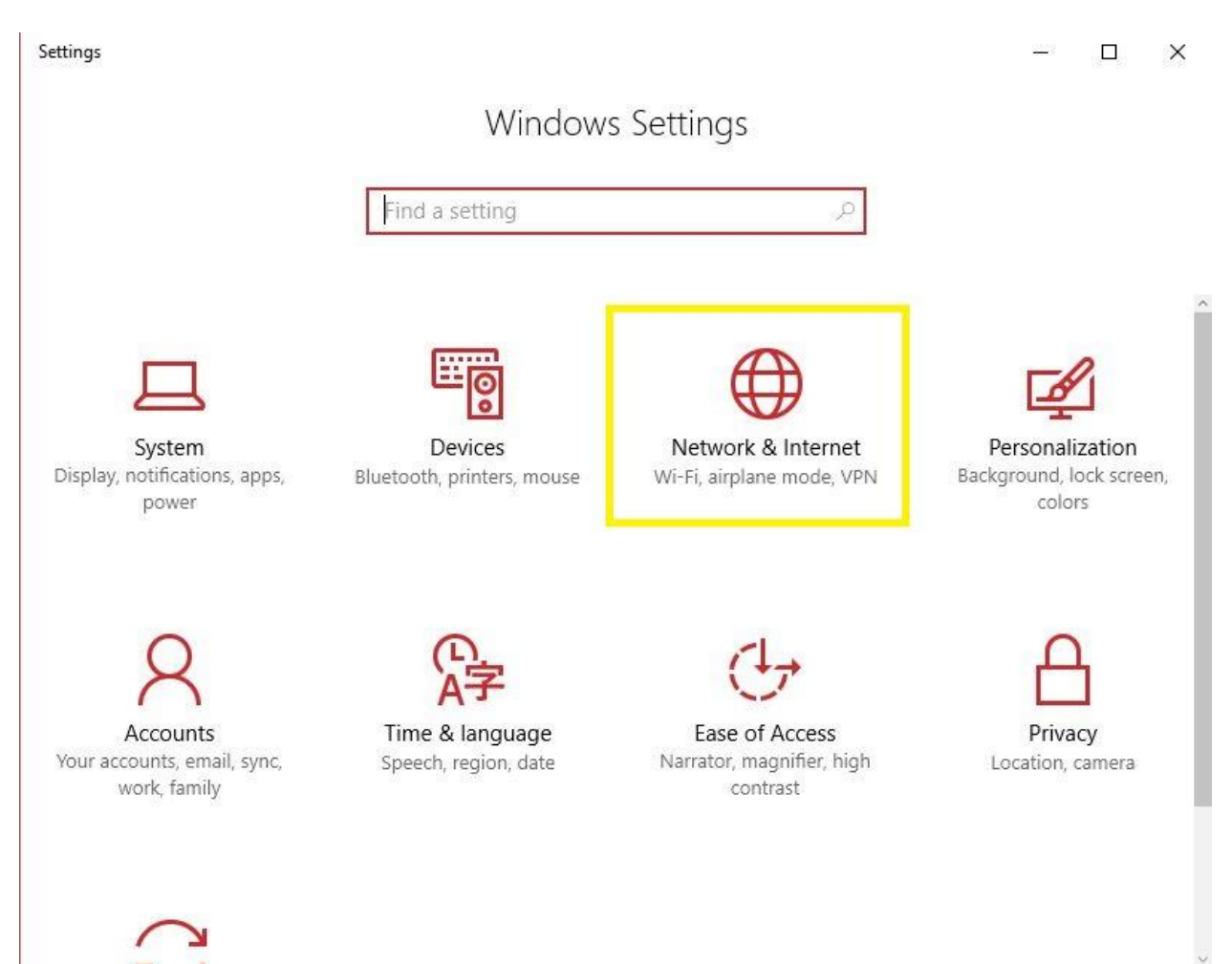

## Click on Ethernet Option.

| ← Settings     | - 🗆 ×                                                                                                    |
|----------------|----------------------------------------------------------------------------------------------------|
| 🔅 Home         | Network status                                                                                                    |
| Find a setting |                                                                                                    |
| Status         | You're connected to the Internet                                                                                   |
| 문 Ethernet     | Show available networks                                                                                            |
| ଳ Dial-up      | Change your network settings                                                                                       |
| ∞ VPN          | Change adapter options                                                                                             |
| 🕑 Data usage   | <ul> <li>View network adapters and change connection settings.</li> </ul>                                          |
| Proxy          | Sharing options<br>For the networks you connect to, decide what you want to share.                                 |
|                | • HomeGroup<br>Set up a homegroup to share pictures, music, files, and printers<br>with other PCs on your network. |
|                | Network troubleshooter<br>Diagnose and fix network problems.                                                       |
|                | View your potwork properties                                                                                       |

# Click on "Change adapter Option".

| ÷    | Settings           |                                 | <u>_</u> 52 | × |
|------|--------------------|---------------------------------|-------------|---|
| 3    | Home               | Ethernet                        |             |   |
| Fir  | nd a setting $ ho$ | Network 12<br>Connected         |             |   |
| Netv | vork & Internet    |                                 |             |   |
| ₽    | Status             | Related settings                |             |   |
| 臣    | Ethernet           | Change adapter options          |             |   |
| ß    | Dial-up            | Change advanced sharing options |             |   |
| oyo  | VPN                | Network and Sharing Center      |             |   |
| 0    | VIIV               | HomeGroup                       |             |   |
| Ċ    | Data usage         | Windows Firewall                |             |   |
| ⊕    | Ргоху              |                                 |             |   |

### Right Click on "Ethernet" and Select "Properties".

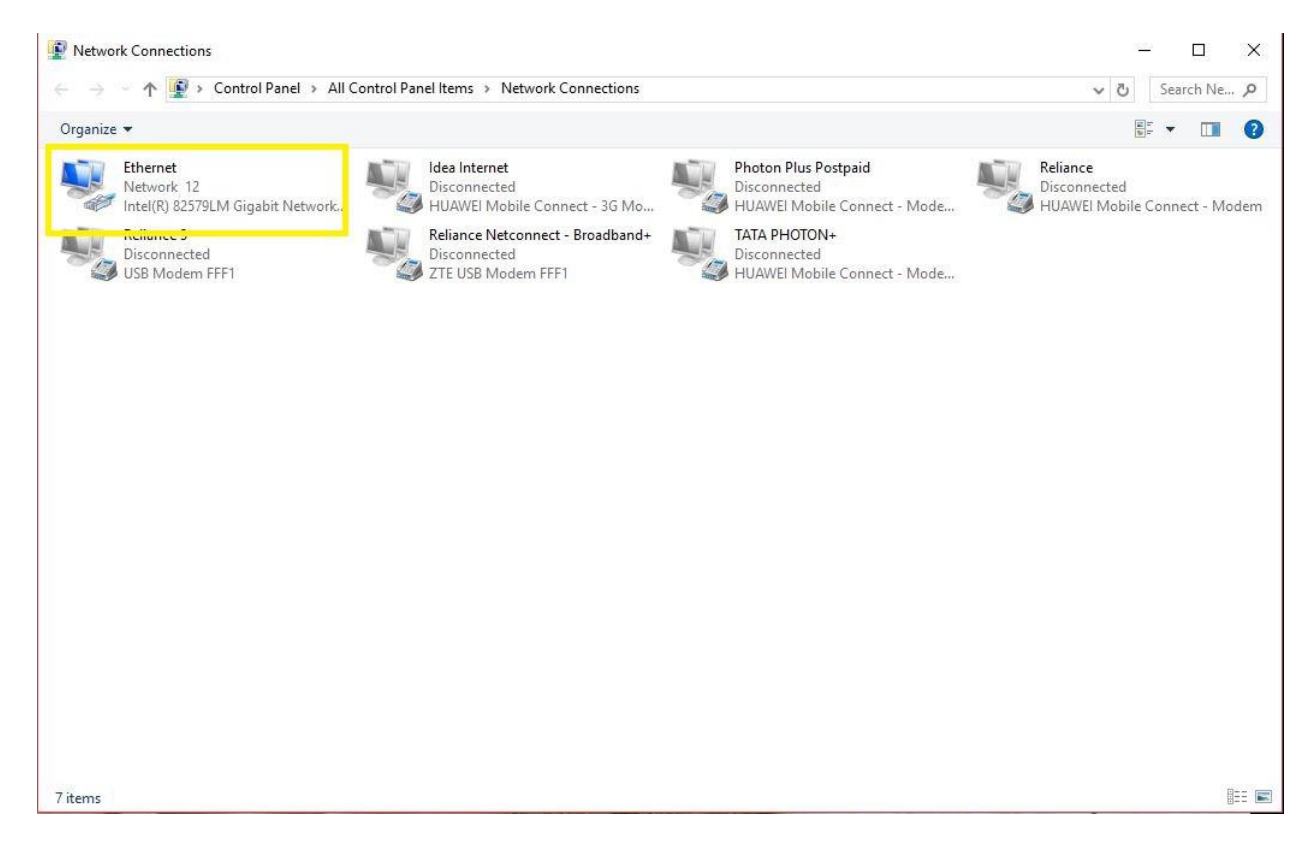

Click on Internet Protocol Version 4 (TCP/IPv4) and Select "Properties".

| Connect using:                                                                                                    |                                                                                                    |                                     |
|----------------------------------------------------------------------------------------------------|----------------------------------------------------------------------------------------------------|-------------------------------------|
| Intel/D) 925701                                                                                                    | M Giashit Naturada Con                                                                                                    | mantion                             |
| ritel(N) 62575t                                                                                                    | IN GIGADIL NELWORK CON                                                                                                    | inection                            |
|                                                                                                    |                                                                                                    | Configure                           |
| This connection uses                                                                                                    | the following items:                                                                                                    |                                     |
| File and Print     File and Print     File     File and Print     File     File and Print     File     File and Print     File     File and Print     File     File and Print     File     File     File and Print     File     File     F | ter Sharing for Microsoft<br>er Driver<br>Scheduler<br>ocol Version 4 (TCP/IP)<br>twork Adapter Multiplex<br>DP Protocol Driver | Networks                            |
| Description                                                                                                    | Uninstan                                                                                                    | Topenes                             |
| Transmission Contr<br>wide area network                                                                                                    | ol Protocol/Internet Pro<br>protocol that provides o                                                                            | tocol. The default<br>communication |

Select "Use the following IP address" Option and Fill the IP address, Subnet Mask and Default gateway respectively which are provided to you.

Select "Use the following DNS Server address" Option and Fill the Preferred DNS Server and Alternate DNS Server respectively which are provided to you.

Select "OK"

| ternet Protocol Version 4 (TCP/I                                                                             | IPv4) Properties                                                                           |
|----------------------------------------------------------------------------------------------------|--------------------------------------------------------------------------------------------|
| General                                                                                                    |                                                                                            |
| You can get IP settings assigned a<br>this capability. Otherwise, you ne<br>for the appropriate IP settings. | automatically if your network supports<br>ed to ask your network administrator<br>atically |
| • Use the following IP address                                                                               |                                                                                            |
| IP address:                                                                                                  | 10 . 0 . 63 . 232                                                                          |
| Subnet mask:                                                                                                 | 255.255.255.0                                                                              |
| Default gateway:                                                                                             | 10 . 0 . 63 . 1                                                                            |
| Obtain DNS server address a                                                                                  | automatically                                                                              |
| • Use the following DNS server                                                                               | r addresses:                                                                               |
| Preferred DNS server:                                                                                        | 10 . 0 . 136 . 7                                                                           |
| Alternate DNS server:                                                                                        |                                                                                            |
| Validate settings upon exit                                                                                  | Advanced                                                                                   |
|                                                                                                    | OK Cancel                                                                                  |

Click on OK.